## Az "erőltetett firmware" futtatása

Többször találkoztunk egy érdekes jelenséggel, amikor a diagnosztikai készülék egyfajta "tetszhalál" állapotába kerül. A jelenség akkor jön létre, amikor valamilyen oknál fogva a gépkocsival történő kommunikáció során megszakad a kapcsolat a műszer és a számítógép között. Ilyen okok lehetnek: Bluetooth kommunikációs hiba, széthúzódó, vagy törött USB vezeték, lemerülő laptop akkumulátor, gyenge akkumulátor a gépkocsiban, stb...

A tünet ilyenkor egy hibaüzenet, miszerint nem lehet létrehozni a kapcsolatot a diagnosztikai készülékkel. (Ez a hiba mind a Snoopereknél, S-Boxnál, vagy az SP-Boxnál is előfordulhat). Ha ilyenkor megnézzük a beállításokat, azt fogjuk tapasztalni, hogy minden rendben van, ennek ellenére nincs kommunikáció.

Az alábbiak szerint kell eljárni ilyenkor:

1. Indítsuk el az Eszközkezelőt, amit az alábbi módon érünk el:

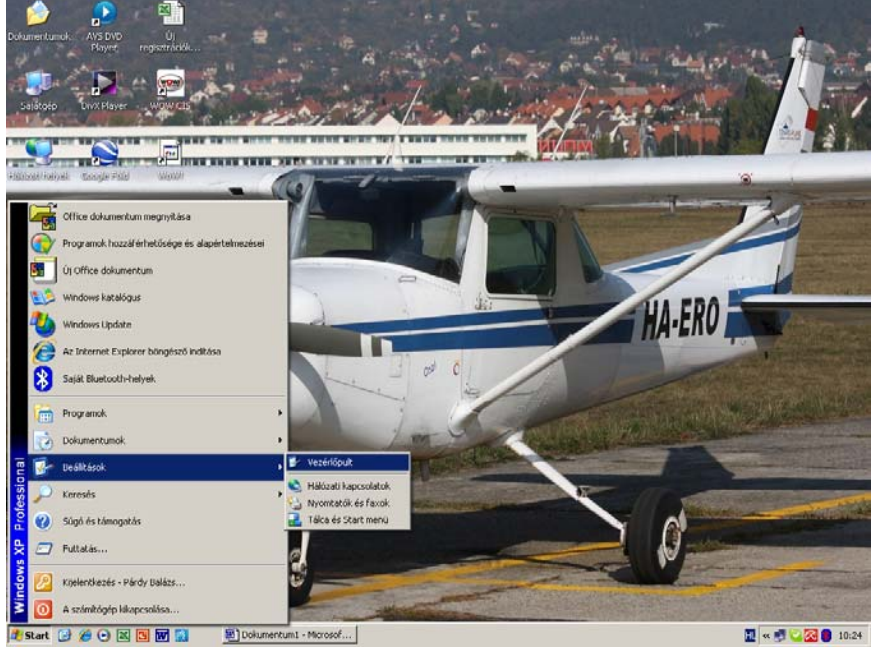

A vezérlőpult alkalmazásból indítsuk el a "RENDSZER" nevű ikont (lásd képen)

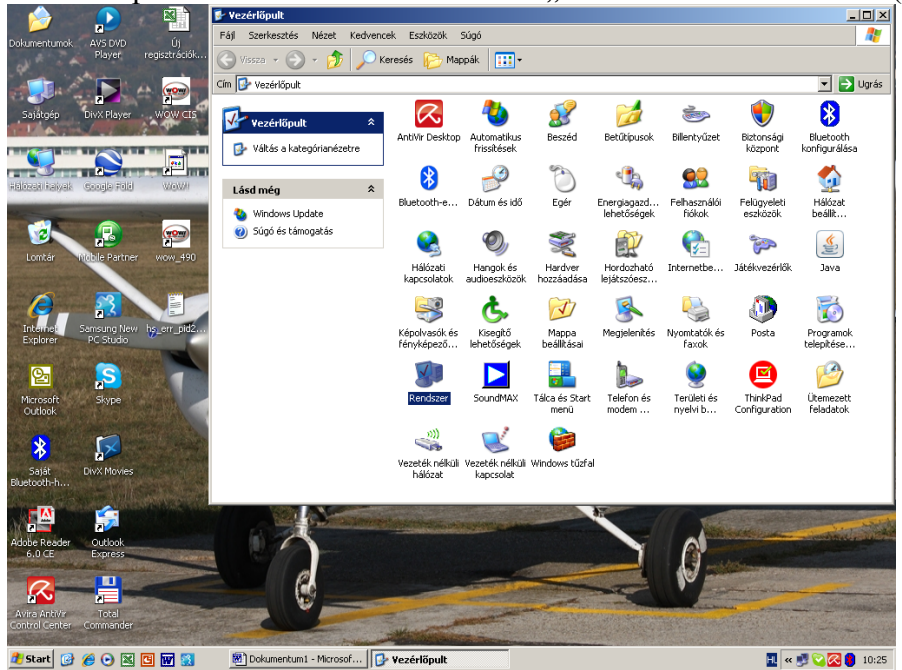

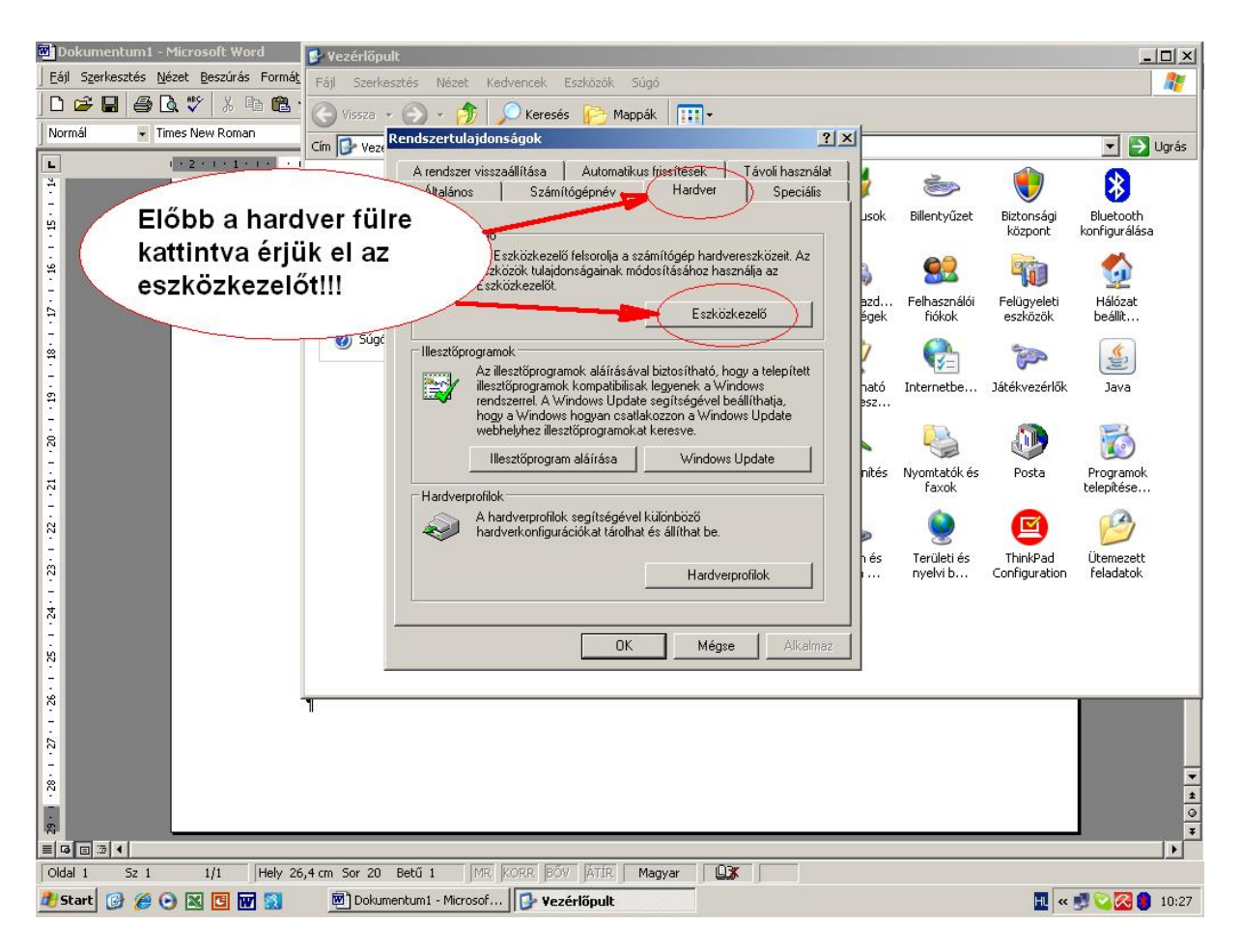

Az Eszközkezelőben pedig egy felsorolást látunk, amiből a PORTOK (COM és LPT) sort kell kiválasztanunk.

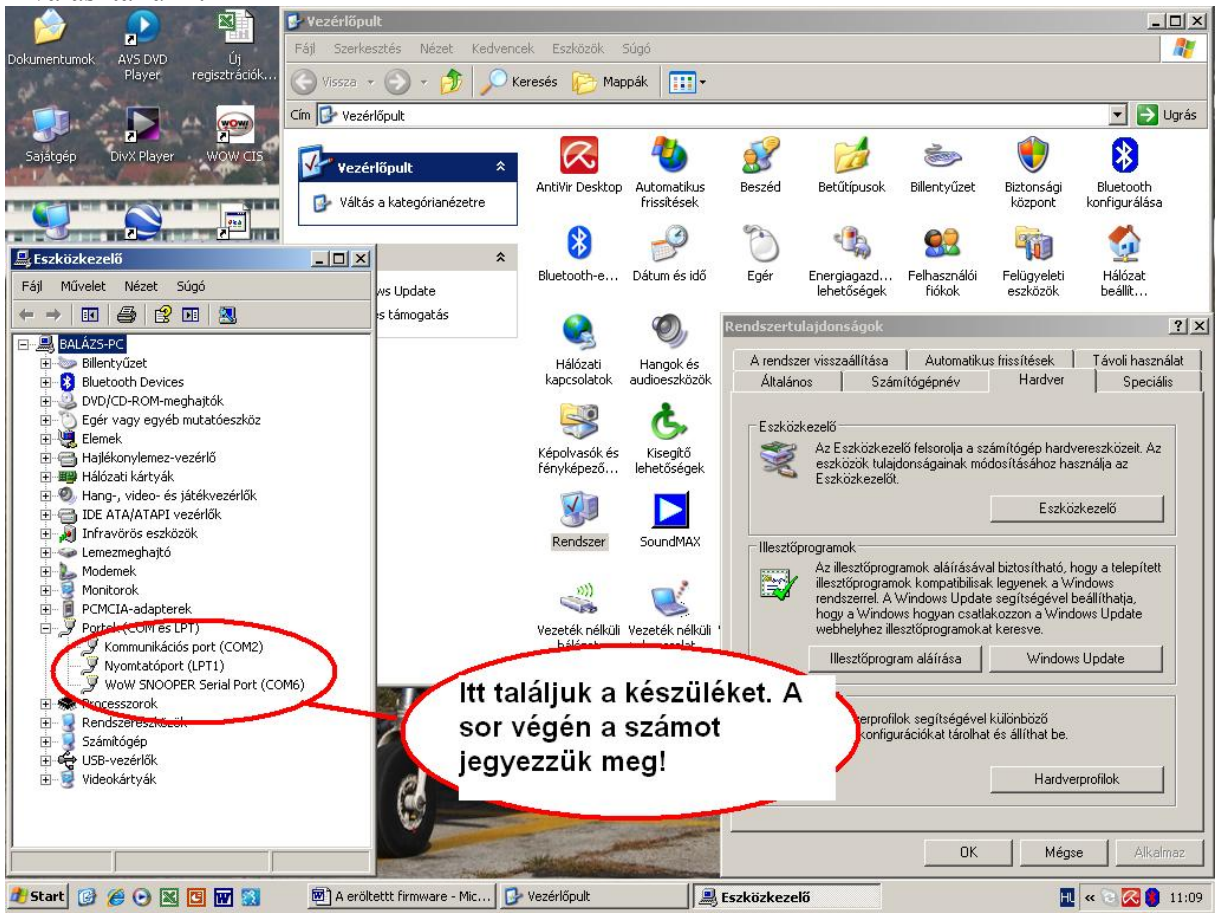

Indítsuk el a programot, és kattintsunk a beállításokra:

| ₩ W0W! 4.9.4                                                                                                    | <u>_8×</u>             |
|----------------------------------------------------------------------------------------------------|------------------------|
| 💵 💼 🖎 🖛 🛍 🔍 🧭                                                                                                    | ₹?                     |
| beállítások         Minden model         2019       cégadatok         2009       múszerészek nyilvár         2009       proxy - beállítások         2009       gyorsnézet         2006       gyorsnézet         2006       gyorsnézet         2006       múszaki felűlvízsgálat         - Collus 2700       múszaki felűlvízsgálat         - Miszaki felűlvízsgálat       beállítások         - Tarloló modul       beállítások         - Csatlakozók       Firmware megújíte         - Költségelőirányzat       csak a rendszer kiolvasást nyomtassa | X<br>Ivártási év<br>ok |
|                                                                                                    |                        |
| 🐮 Start 🕼 🎓 🕑 🔣 🖸 👿 🖏 🖉 A eröltettt firmware - Mic 📝 Vezérlőpult 🥯 WOW! 4.9.4                                                                                                    | 🔣 « 🗟 🔀 🌒 🐙 11:42      |

Kattintsunk a keresés gombra, majd a tovább gombra.

| 🞯 WOW! 4.9.4                                                                                                    |                                                                                                    | _ B ×         |
|----------------------------------------------------------------------------------------------------|----------------------------------------------------------------------------------------------------|---------------|
| <b>I</b> [] [] [] [] [] [] [] [] [] [] [] [] []                                                                                                    |                                                                                                    | <b>R</b> ?    |
| bereficient and the second second sec | A diagnosztikai hardver konfigurációja!  Mem sikerült a Snooper-ot megtalálni. Kérjük, győződjön meg arról., hogy.  telepítve lett az USB-Illesztőprogram a Snooper-hoz  a diagnosztikai kábel megfelelően van csatlakoztatva a jármű és a Snooper köztüt.  világít a sárga/piros tápfeszültség lámpája | rtàsi év      |
| keresés                                                                                                    | kézi bevitel bezárás                                                                                                    |               |
|                                                                                                    |                                                                                                    | ok            |
|                                                                                                    |                                                                                                    |               |
| 🟄 Start 🔞 🏉 💽 🔣 📴 👿 🔯 💆 A eröltettt firmware - Mic [                                                                                                    | 🦻 Vezérlőpult 🛛 🐨 WOW! 4.9.4 🔣 🕷                                                                                                    | 2 🔀 🏮 👷 11:47 |

Kattintsunk a kézi bevitelre, majd adjuk meg a port számát az alábbiak szerint. Innentől kövessük a Firmware megújításáról szóló leírásunkat.

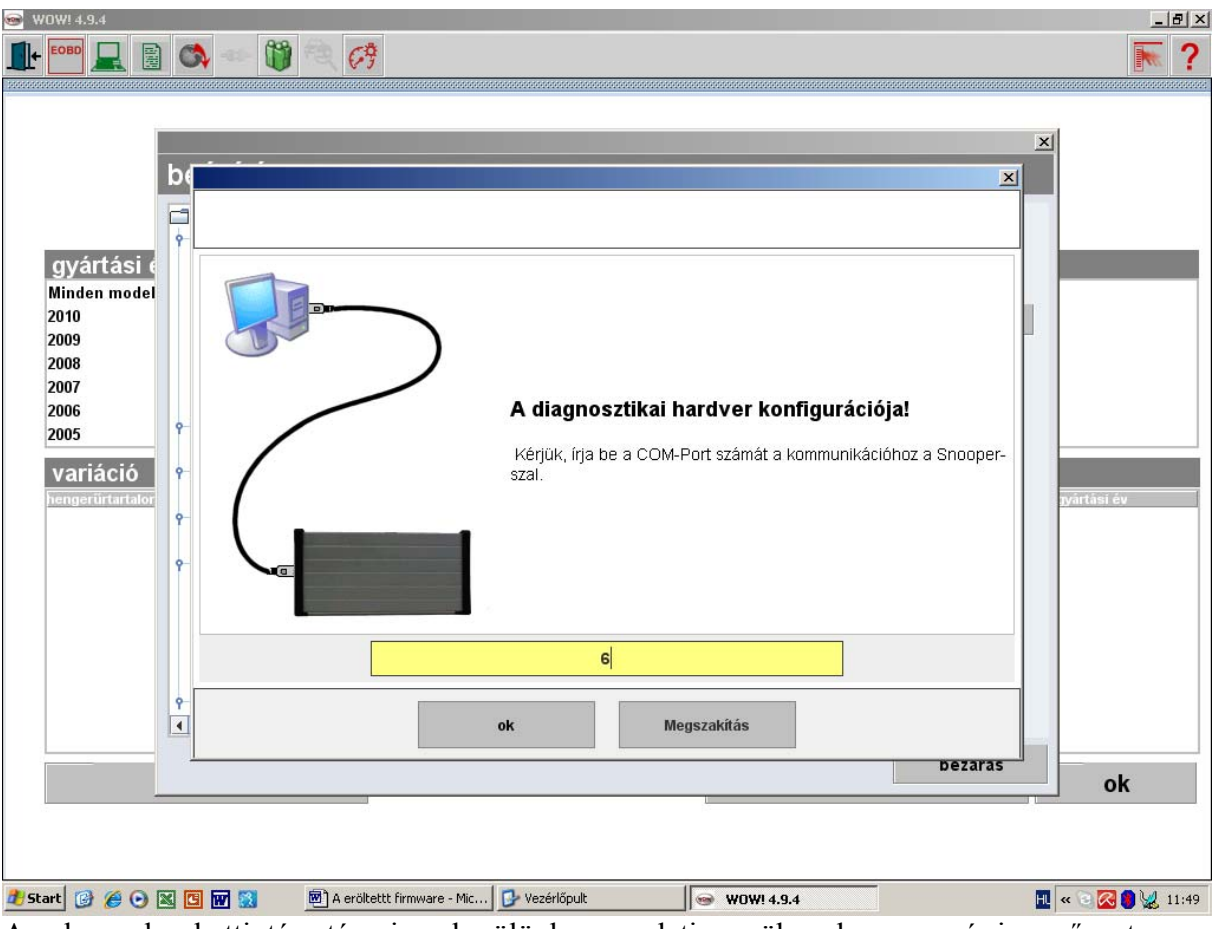

Az ok gombra kattintás után visszakerülünk az eredeti menübe, ahonnan már ismerős a terep.